### **Creating a Default Search**

Example: Detail Residential search for all Lake County properties

- 1. Click **Search** tab on the CRMLS Matrix menu bar at top of the webpage.
- 2. Click on **Detail** under Residential.
- 3. Enter your search criteria. For this example, we will select all Lake County properties. Go to County and select **Lake**.
- 4. Scroll down to the menu bar at the bottom of page. Click on the floppy-drive icon.
- 5. On the pop-up menu, select "Set selected criteria as default"
- 6. Under your name on top right, a yellow bar will briefly appear saying "Default criteria set".

*Note*: Quick searches do not have the County field. So you would first need to add County as described below.

# Adding a Field to Your Search Page

Example: add the field "County" to the Quick Residential search

- 1. Click **Search** tab on the CRMLS Matrix menu bar at top of the webpage.
- 2. Click on **Quick** under Residential.
- 3. Scroll to bottom of page and click **Add** that follows the text: Additional Fields.
- 4. In Available Fields, scroll down/click on the word **County** Then click **Add ->** Then **<= Back**
- 5. Again scroll to bottom of page and below "Additional Fields Add" is the new County Field. Select **Lake**.
- 6. Click on the floppy-drive icon.
- 7. On the pop-up menu, select "Set selected criteria as default"
- 8. Under your name on top right, a yellow bar will briefly appear saying "Default criteria set".

# **Creating a Market Watch for Lake County**

Example: Residential market watch for all Lake County properties by area

- 1. On CRMLS homepage, go to: Market Watch widget.
- 2. Click drop down, choose **Residential**.
- 3. Click, Customize.
- 4. Scroll to bottom of page and click **Add** that follows the text: Additional Fields.
- 5. In Available Fields, scroll down/click on the word **County** Then click **Add ->** Then **<= Back**
- 6. Again scroll to bottom of page and below "Additional Fields Add" is the new County Field. Select **Lake.**
- 7. Click **Save**. *Note:* This customizable feature can be done for each listing type.

### **Creating a Favorite Search**

Example: create a Quick Residential search for all active properties in Buckingham

- 1. Click **Search** tab on the CRMLS Matrix menu bar at top of the webpage.
- 2. Click on **Quick** under Residential.
- 3. In Status, click Active In the Area menu, type LCBUK and then click on Search
- 4. Select the **Save As** button below your search results and select **New Saved Search**
- 5. In Search Name, enter the name you want to call your search, say Buckingham Properties
- 6. Click the checkbox next to Enable as Favorite Search. Click Save
- 7. **Buckingham Properties** will now appear in your **Home** tab on the CRMLS Matrix menu bar under Favorite Searches.

### **Disabling Pop-up Blockers in Firefox**

To access the pop-up blocker settings:

- 1. Click on Tools then click on Options
- 2. Select the Content panel

| General                                                                                | Tabo | (ontent | Applications | Privacy |          |      | -                 |  |
|----------------------------------------------------------------------------------------|------|---------|--------------|---------|----------|------|-------------------|--|
| General                                                                                | Tabs | content | Applications | Flivacy | Security | Sync | Auvanceu          |  |
| ☑ Block pop-up windows Exceptions                                                      |      |         |              |         |          |      |                   |  |
| Load images automatically                                                              |      |         |              |         |          |      | eptions           |  |
| ☑ Enable JavaScript                                                                    |      |         |              |         |          |      | Ad <u>v</u> anced |  |
| Fonts & Colors<br>Default font: Times New Roman ▼ Size: 16 ▼ Advanced<br><u>Colors</u> |      |         |              |         |          |      |                   |  |
| Languages                                                                              |      |         |              |         |          |      |                   |  |
| Choose your preferred language for displaying pages                                    |      |         |              |         |          |      | h <u>o</u> ose    |  |
|                                                                                        |      |         | _            |         |          |      |                   |  |
|                                                                                        |      |         |              | ОК      | Cance    | el   | <u>H</u> elp      |  |

3. Click on Exceptions to the right of Block pop-up windows.

| 실 Allowed Sites - Pop-ups                                                                                                    | - • •  |  |  |  |  |  |  |
|----------------------------------------------------------------------------------------------------|--------|--|--|--|--|--|--|
| You can specify which web sites are allowed to open<br>pop-up windows. Type the exact address of the site<br>you want to allow and then click Allow. |        |  |  |  |  |  |  |
| Address of web site:                                                                                                    |        |  |  |  |  |  |  |
|                                                                                                    |        |  |  |  |  |  |  |
|                                                                                                    | Allow  |  |  |  |  |  |  |
| Site                                                                                                    | Status |  |  |  |  |  |  |
| popuptest.com                                                                                                    | Allow  |  |  |  |  |  |  |
|                                                                                                    |        |  |  |  |  |  |  |
| <u>R</u> emove Site R <u>e</u> move All Sites                                                                                                    | Close  |  |  |  |  |  |  |

- 4. Add the following websites and click **Allow**:
  - http://crmls.org (CRMLS Website)
  - http://www.mrmlsmatrix.com (CRMLS Matrix)
  - http://realist2.firstamres.com (Realist Tax)

#### **CRMLS Customer Support**

Hours: Mon – Fri: 8:30 am - 9 pm Sat – Sun: 10 am - 3 pm Phone: (800) 925-1525 Web: <u>http://www.crmls.org/support</u>

# **Accessing CRMLS Matrix**

Follow the steps below to access the CRMLS Matrix. Note: The first time that you log in, you will be taken through a login enrollment process – steps 6 - 8.

- 1. Open your web browser and **go to http://www.crmls.org**.
- 2. Click the CRMLS Matrix button.

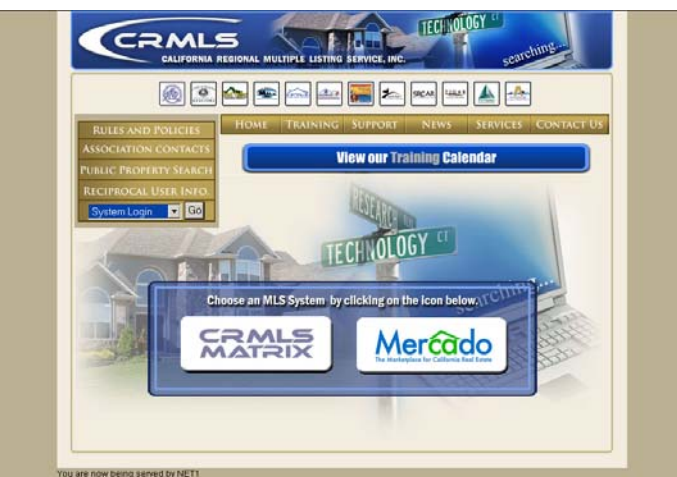

- 3. Enter your Discover Username in the User ID field.
- 4. **If you have recently changed your Discover password**, enter your current password in the Password field.

**If you haven't recently changed your Discover password**, or are having difficulty logging in, try using "discover" as your password. Once you log in, you will be prompted to change your password.

If you're still having difficulty logging in, contact the CRMLS support department.

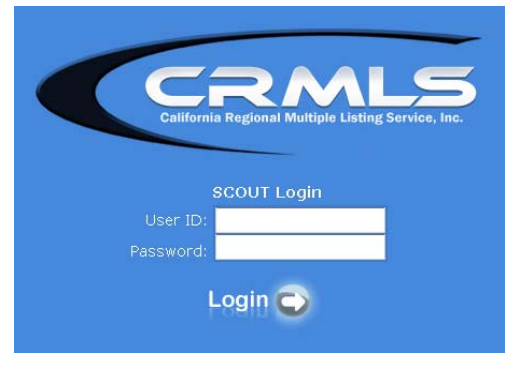

- 5. Click Login.
- 6. Read and agree to the Terms of Use and End User License Agreement to continue.
- 7. **Answer the three secret questions** that will be used to identify you in the event that you forget your password.
- 8. Follow the prompts on the screen to complete the enrollment process.